Al concluir con todos los pasos anteriores, recibirá el documento en la App wallox en mis documentos, en un lapso no mayor a 3 días hábiles.

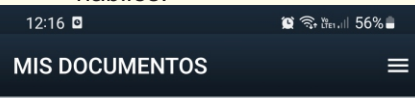

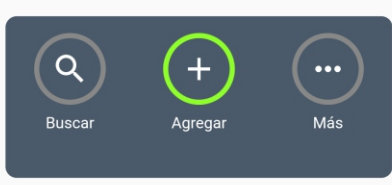

**Nota:** Es necesario imprimir certificado o título electrónico, acudir a la Dirección del Departamento Escolar y de Archivo de la UANL, y solicitar certificación de firmas (aplica costo), para posteriormente *LEGALIZAR O APOSTILLAR DOCUMENTOS* ELECTRÓNICOS, en caso que se requiera.

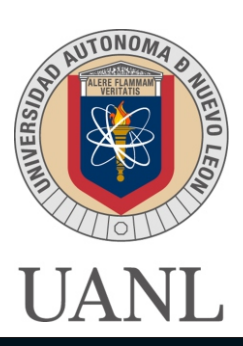

### **DIRECCIÓN DEL DEPARTAMENTO ESCOLAR Y DE ARCHIVO**

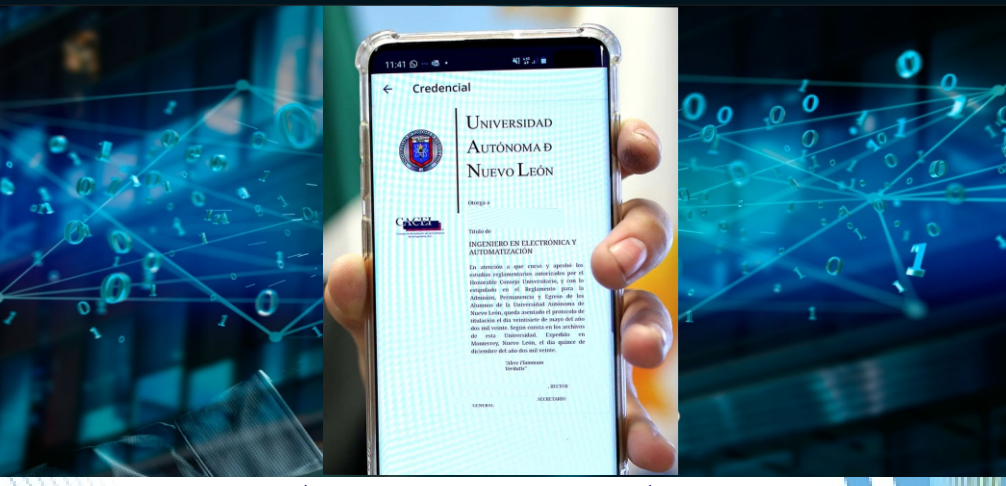

# GUÍA PARA EL TRÁMITE DE TITULACIÓN O CERTIFICADO ELECTRÓNICO MEDIANTE LA TECNOLOGÍA BLOCKCHAIN

División: Certificación de Documentos Escolares, Registro y Titulación Primer Piso edificio ala sur de la Torre de Rectoría Conmutador: 8329 4001 Opción 3 y 4 http://centrodeayuda.uanl.mx Certificados: deya.digital@uanl.mx Titulos: deya.titulos@uanl.mx

## www.uanl.mx

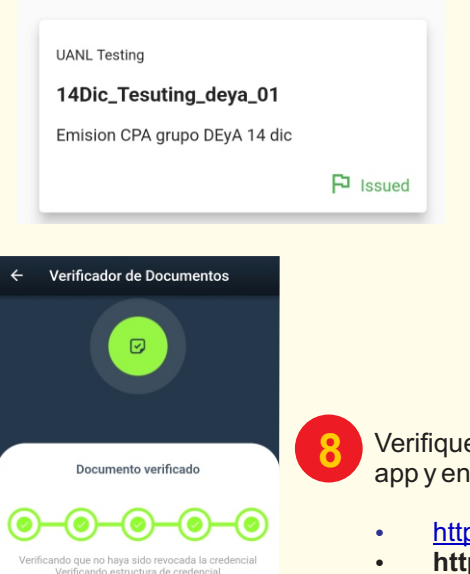

Nombre del certificado

UANL Testing Fecha de emisión 2021-12-14T00:00:00 Verifique en tiempo real el documento desde la app y en las siguientes páginas web:

- http://www.carteradigital.uanl.mx/
- https://verifica.carteradigital.uanl.mx/ App Wallox

#### **BENEFICIOS**

- Compartir el título o certificado electrónico con quien decida, portarlo en el dispositivo móvil para comprobar sus estudios en cualquier lugar en el que se encuentre.
- Los empleadores y otras instituciones interesadas pueden verificar en tiempo real la autenticidad del documento electrónico, sin acudir al emisor gracias a la app y páginas oficiales que valida que los datos sean correctos en tiempo real.
- Los registros de la emisión de los títulos y certificados electrónicos no pueden ser modificados por el blindaje y seguridad con que cuenta esta Tecnología Blockchain.

# TRÁMITE DE TÍTULO, CERTIFICADO PARCIAL Y CERTIFICADO COMPLETO *ELECTRÓNICOS*.

Para obtener título electrónico deberá contar con título físico o tramitarlos de manera simultánea.

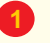

Realizar pre-solicitud en SIASE, con usuario y contraseña, en caso de no contar con ella, dirigirse a la Escuela o Facultad.

 a) Certificado electrónico: La Escuela valida trámite para que el alumno imprima su recibo de pago dando clic en el número de solicitud en SIASE. Enviar en original Acta de Nacimiento, INE, CURP y pago, en archivo pdf a <u>deya.digital@uanl.mx.</u>

b) *Titulo electrónico*: imprima su recibo de pago dando clic en el número de solicitud en SIASE, dudas: deya.titulos@uanl.mx.

Nota: Pagos en institución bancaria autorizada.

## Proceso trámite electrónico

Recibirá un correo UANL Invitación de parte de Cartera Digital para descargar la app **Wallox** 

Nota: Si su correo es gmail, verificar carpeta de promociones, así como en no deseados (spam).

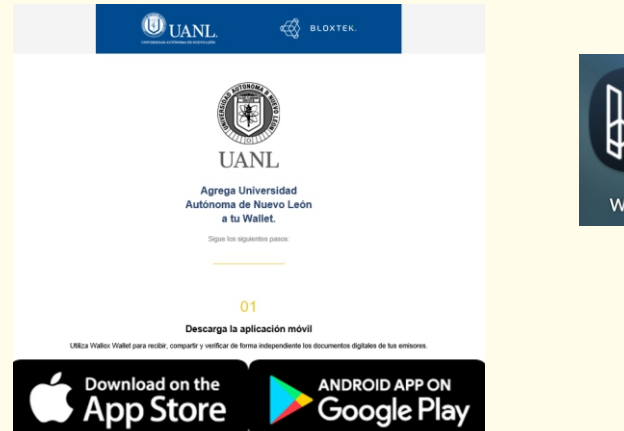

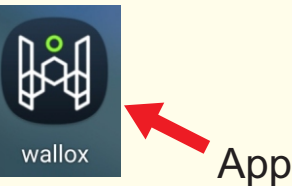

Crear una cuenta como nuevo usuario y contraseña, los cuales se recomienda guardarlos.

Una vez realizados los pasos **3**y**4**, regresa al del correo electrónico de UANL Invitación, escanea el código para añadir a la UANL como emisor en conexiones de la app wallox.

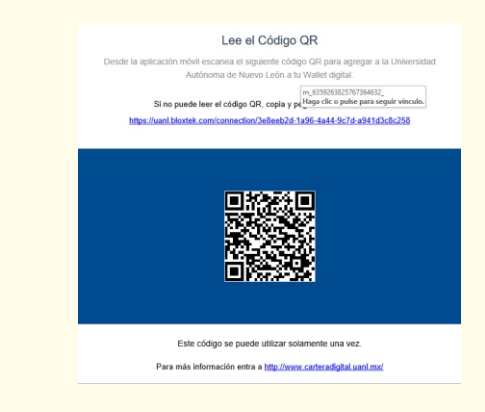

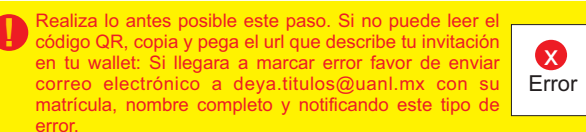

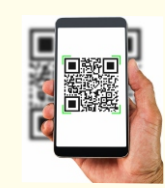

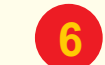

Al hacer el paso anterior aparecerá en tu aplicación Departamento Escolar y de Archivo UANL en tu lista de contactos:

| }ó, wallox                                                                                                    | MIS CONTACTOS                             |
|----------------------------------------------------------------------------------------------------|-------------------------------------------|
| O Constanting of the second second se | Q + ····   Busser Agroper Näs             |
|                                                                                                    | Departamento Escolar y de<br>Archivo UANL |
| ¡FELICIDADES!                                                                                                    | · · ·                                     |
| Has finalizado el proceso de seguridad de tu frase<br>de recuperación.                                                                                                    |                                           |
| RECUERDA:<br>Esta frase es la única manera que tendrás de<br>recuperar el acoreo a lu carlera en caso de cambiar<br>de dispositivo o si no puedes acoeder con la<br>aplicación.                                                                                                    |                                           |
| No olvides guardarla en un lugar seguro.                                                                                                    |                                           |
| Iniciar                                                                                                    |                                           |
|                                                                                                    |                                           |